# АТОЛ 90Ф ЕГАИС

### **Оформление кассовых чеков:** На экране надпись **выбор Вход в режим регистрации продаж:**

Чтобы начать работу в режиме оформление кассовых чеков необходимо нажать клавишу **[1]** и ввести пароль одного из операторов (по умолчанию пароли кассиров «1», «2»...«8», пароли администратора «29» и системного администратора «30») Подтвердите ввод пароля **[ИТ]** 

После входа в режим регистрации на экране загорается ОООО

Регистрация продажи алкогольной продукции (ЕГАИС):

На экране надпись 0000

## Для продажи слабоалкогольной продукции (ПИВО):

 Вводим код товара от 1 до 4 цифр. -> нажимаем [BB] На экране U. 0.00
Вводим цену товара -> нажимаем [BB] На экране = (СУММА)
При продаже второго и последующего товара в чеке повторяем пункты 1,2

## Для продажи крепкой алкогольной продукции ЕГАИС:

- 1. Сканируем штрих код -> на экране ОООО
- 2. Сканируем акцизную марку -> на экране С-ОО
- 3. Нажимаем 00 для подтверждения или С для отмены
- На экране **U. 0.00**
- 4. Вводим цену товара -> нажимаем [ВВ]
- На экране = (СУММА)

5. При продаже второго и последующего товара в чеке повторяем пункты 1-4

## Закрытие и печать чека:

- 1. Закрытие чека за наличный расчет -> нажимаем [ИТ]
- 2. Для расчета сдачи -> нажимаем [**ПС**], вводим сумму -> нажимаем [**ИТ**], на экране отображается сдача.
- 3. Для закрытия чека платежной картой -> нажимаем [**ПС**] -> нажимаем [**ОО**]. Печатается чек с оплатой платежной картой.
- 4. После закрытия чека на экране может отобразиться **С ОО**. Если нажать **[ОО]** отпечатанный чек будет немедленно передан к ОФД.

Выход из режима регистрации продаж -> нажимаем [PE]. На экране надпись ВЫБОР

#### Регистрация возврата продажи:

На экране надпись **0000** -> нажимаем **[ВЗ].** На экране надпись - **0000** Далее все аналогично Регистрации продаж